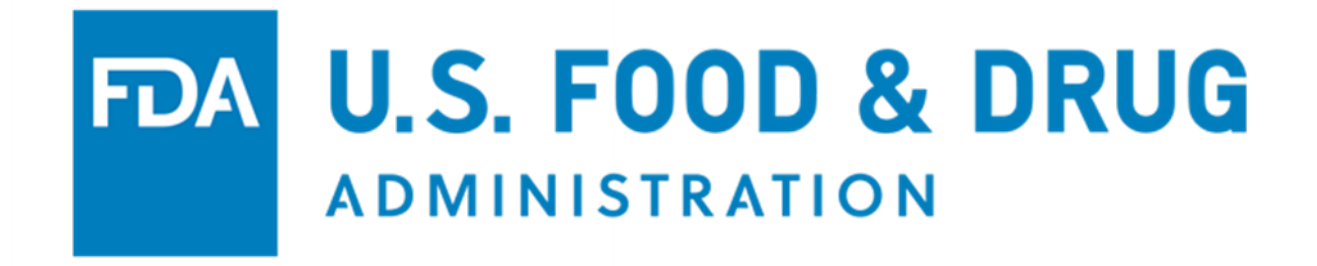

## Food Facility Registration User Guide: U.S. Agent Voluntary Identification System (VIS)

August 2022

## Table of Contents

| 1<br>S | 1 Overview of the U.S. Agent Voluntary Identification System (VIS) and Associated<br>Systems |                                                                          |     |  |  |  |
|--------|----------------------------------------------------------------------------------------------|--------------------------------------------------------------------------|-----|--|--|--|
| 2      | 2 Creating a U.S. Agent I.D                                                                  |                                                                          |     |  |  |  |
|        | 2.1                                                                                          | Step 1 – Access the U.S. Agent Voluntary Identification System Section   | 3   |  |  |  |
|        | 2.2                                                                                          | Step 2 – Fill out U.S. Agent Contact Information and Submit              | 5   |  |  |  |
| 3      | ccess U.S. Agent Features                                                                    | 6                                                                        |     |  |  |  |
|        | 3.1                                                                                          | Access Update Voluntary U.S. Agent Information                           | 7   |  |  |  |
|        | 3.2                                                                                          | Access Manage Registrations                                              | 8   |  |  |  |
|        | 3.3                                                                                          | Access Add Potential Foreign Facilities                                  | 9   |  |  |  |
| 4      | A                                                                                            | ccess Foreign Food Facility Registration Section 7 – United States Agent | .11 |  |  |  |
| 5      | 5 Access Foreign Food Facility Registration Submission Confirmation                          |                                                                          |     |  |  |  |

# 1.1 Overview of the U.S. Agent Voluntary Identification System (VIS) and Associated Systems.

The FDA U.S. Agent Voluntary Identification System (VIS) facilitates the creation of a U.S. Agent I.D.; the hosting and management of the U.S. Agent contact information; the Agent's acceptance or rejection of a foreign food facility registration; the Agent's viewing of foreign food facility registration details; the deactivation of the U.S. Agent I.D.; and the creation of potential foreign facilities, which provide for increased automation of U.S. Agent acceptance or rejection of foreign food facility registrations.

## 2 Creating a U.S. Agent I.D.

### 2.1 Step 1 – Access the U.S. Agent Voluntary Identification System Section

Upon login to the FFR module in FURLS, choose the "*U.S. Agent Voluntary Identification System*" option from the FFR main menu (Figure 1).

## Figure 1 - U.S. Agent Voluntary Identification System Option

#### Food Facility Registration

| FFR Home                                      |                                                                                                    |  |  |  |  |
|-----------------------------------------------|----------------------------------------------------------------------------------------------------|--|--|--|--|
| FFR Home                                      | Welcome to the Food Facility Registration Module. Please select the menu option from the left to get started.                                                                                                    |  |  |  |  |
| Biennial Registration Renewal -<br>2022       | PAPERWORK REDUCTION ACT NOTICE                                                                                                    |  |  |  |  |
| Register a Food Facility                      | The burden for this collection of information is estimated to average between 1 and 12 hours per response, including the time to review instructions, search existing data sources, gather and maintain the data needed and complete and review the evidence of the period. |  |  |  |  |
| Update Facility Registration                  | collection of information. Send comments regarding this burden estimate or any other aspect of this information collection, including suggestions for reducing this burden, to the following address:                                                                       |  |  |  |  |
| Cancel Registration                           | Department of Health and Human Services<br>Food and Drug Administration                                                                                                    |  |  |  |  |
| Search Facility Registrations                 | Office of Chief Information Officer<br>Paperwork Reduction Act (PRA) Staff                                                                                                    |  |  |  |  |
| Link Registration to your Account             | 11601 Landsdown Street<br>3WFN RM7A08                                                                                                    |  |  |  |  |
| Manage Registrations Among<br>Accounts        | North Bethesda, MD 20852<br>PRAStaff@fda.hhs.gov                                                                                                    |  |  |  |  |
| Confirm Receipt Code                          |                                                                                                    |  |  |  |  |
| Retrieve Registration PIN                     | For more information regarding food facility registration, please visit:<br>http://www.fda.gov/Food/GuidanceRegulation/FoodFacilityRegistration/default.htm                                                                                                    |  |  |  |  |
| View Registration (U.S. Agent only)           | For assistance, please contact Food Facility Registration Data Management Support Services (FFRDMSS):<br>1-800-216-7331<br>240-247-8804                                                                                                    |  |  |  |  |
| U.S. Agent Voluntary Identification<br>System | furls@fda.gov                                                                                                    |  |  |  |  |
|                                               | (Technical, Computer & General Questions)<br>FFRDMSS hours are Monday to Friday (excluding U.S. government holidays) from 9:00 am to 6:00 pm Eastern<br>Standard Time                                                                                                    |  |  |  |  |
|                                               | Please Note: The system will automatically time out if there is no activity for 30 minutes.                                                                                                    |  |  |  |  |
| Form Approval: OMB No.0910-0502, Ex           | piration date: 08/31/2022                                                                                                    |  |  |  |  |

The Voluntary U.S. Agent Information page (**Figure 2**), is displayed for any user who has not submitted a request for a U.S. Agent I.D.

😧 🖨

|                                       | Voluntary LLS Agent Information                                                                                          |                                  |                          |                                          |                              |
|---------------------------------------|----------------------------------------------------------------------------------------------------|----------------------------------|--------------------------|------------------------------------------|------------------------------|
| FR Home                               | voluntary 0.5. Agent information                                                                                         |                                  |                          |                                          |                              |
| iennial Registration Renewal -<br>022 | To link your account to a current U.S. Agent I.D., you mus<br>Upon retrieval, select the "Link U.S. Agent to your Accour | t obtain the A<br>it" button and | gent I.D. a<br>enter the | and Pin Number fro<br>Agent I.D. and Pin | om the VIS cr<br>Number to s |
| egister a Food Facility               | the request. After successful submission, you will be able                                                               | to use the de                    | sired U.S                | . Agent I.D.                             |                              |
| el Registration                       |                                                                                                    |                                  |                          |                                          |                              |
| earch Facility Registrations          | Are you an individual, partnership, corporation, or association?                                                         |                                  |                          |                                          |                              |
| nk Registration to your Account       | Please Select 🗸                                                                                                    |                                  |                          |                                          |                              |
| anage Registrations Among             | Title (Optional)                                                                                                    | Telephon                         | e Number                 |                                          |                              |
| ccounts                               |                                                                                                    | 001                              | Area                     | Telephone                                | Ext                          |
| onfirm Receipt Code                   | First Name                                                                                                    | Country                          | Area                     | Phone Number                             | Extension                    |
| letrieve Registration PIN             |                                                                                                    | Emergeno                         | cy Contact               | Telephone Number                         |                              |
|                                       |                                                                                                    | 001                              | Area                     | Telephone                                |                              |
| iew Registration (U.S. Agent<br>nly)  | Middle Name (Optional)                                                                                                   | Country                          | Area                     | Phone Number                             |                              |
| S Agent Voluntary Identification      |                                                                                                    | Fax Numb                         | ber (Option              | nal)                                     |                              |
| System                                | Last Name                                                                                                    | 001                              | Area                     | Fax                                      |                              |
|                                       |                                                                                                    | Country                          | Area                     | Fax Number                               |                              |
|                                       | Country/Area                                                                                                    | E-Mail Ad                        | ldress                   |                                          |                              |
|                                       | UNITED STATES                                                                                                    |                                  |                          |                                          |                              |
|                                       |                                                                                                    | Confirm E                        | E-Mail Add               | ress                                     |                              |
|                                       | Street Address, Line 1                                                                                                   |                                  |                          |                                          |                              |
|                                       | Street Address. Line 2 (Optional)                                                                                        |                                  |                          |                                          |                              |
|                                       |                                                                                                    |                                  |                          |                                          |                              |
|                                       | Zip Code                                                                                                    |                                  |                          |                                          |                              |
|                                       |                                                                                                    |                                  |                          |                                          |                              |
|                                       | Please enter 'NONE' in Zip Code field if Zip Codes are not used<br>in selected Country/Area                              |                                  |                          |                                          |                              |
|                                       | City                                                                                                    |                                  |                          |                                          |                              |
|                                       | ~                                                                                                    |                                  |                          |                                          |                              |
|                                       |                                                                                                    |                                  |                          |                                          |                              |

#### Figure 2 - Voluntary U.S. Agent Information Page

## 2.2 Step 2 – Fill out U.S. Agent Contact Information and Submit

There are two options.

- 1. Enter the U.S. Agent contact information manually by filling out the form, or
- 2. Click the "Link U.S. Agent to your Account" button.

**Option 1:** Fill out the contact information for the U.S. Agent on the form. Then click the "*Submit*" button. The system will send an initial registration notification email to the email address that you provided on the form. Open the email notification, review the contents, and click the "*activation*" link to receive your U.S. Agent I.D. Upon activation, your U.S. Agent I.D. and a Pin Number will be displayed. You will also receive an email notification that provides you with the same U.S. Agent I.D. and Pin Number is provided so that you can share your account with other U.S. Agents.

**Option 2:** Click the "*Link U.S Agent to your Account*" button. Enter the U.S. Agent I.D. and Pin Number in the associated fields. The U.S. Agent I.D. and Pin Number are provided to you by another U.S. Agent. Upon clicking the "Submit" button, you will have access to the features and data, provided to you by the original U.S Agent.

## 3 Access U.S. Agent Features

Upon receipt of the U.S. Agent I.D., or the successful linking of your account to a U.S. Agent I.D., click the "U.S. Agent Voluntary Identification System" module. The "United States Agent" page will be displayed (**Figure 3**). This page provides your:

- U.S. Agent I.D.
- Pin Number

This page also provides you with three U.S. Agent features:

- 1. **Update Voluntary U.S. Agent Information:** This feature allows you to update your contact information, such as address, email address, and telephone numbers. Each facility that you represent will receive an email notifying them of your change in contact information. This page also allows you to deactivate your U.S. Agent I.D. account.
- 2. **Manage Registrations:** This feature allows you to "*accept*" and "*reject*" the representation of specific foreign food facilities. It also allows you to view foreign food facility registration details.
- **3**. **Add Potential Foreign Facilities:** This feature allows you to add foreign food facilities that you expect to represent. When the foreign food facility representative enters your U.S. Agent I.D. in Section 7 (the U.S. Agent section) of the foreign food facility registration, the FFR system will enter your contact information automatically into the registration. Upon submission, you will not have to "accept" or "reject" the registration. The registration will be automatically accepted.

| Food Facility Registrati                      | on                   |                                         | 0 🖶                                  |
|-----------------------------------------------|----------------------|-----------------------------------------|--------------------------------------|
| FFR Home > U.S. Agent Voluntary I             | dentification System |                                         |                                      |
| FFR Home                                      | United States Age    | ent                                     |                                      |
| Biennial Registration Renewal - 2020          |                      | U.<br>U                                 | S. Agent ID: ∪ 4<br>.S. Agent Pin: 7 |
| Register a Food Facility                      |                      |                                         |                                      |
| Update Facility Registration                  |                      | Update Voluntary U.S. Agent Information |                                      |
| Cancel Registration                           |                      | Manage Registrations                    |                                      |
| Search Facility Registrations                 |                      | Add Potential Foreign Facilities        |                                      |
| Link Registration to your Account             |                      |                                         |                                      |
| Manage Registrations Among<br>Accounts        |                      |                                         |                                      |
| Confirm Receipt Code                          |                      |                                         |                                      |
| Retrieve Registration PIN                     |                      |                                         |                                      |
| View Registration (U.S. Agent only)           |                      |                                         |                                      |
| U.S. Agent Voluntary Identification<br>System |                      |                                         |                                      |

#### Figure 3 - Access the United States Agent Page

#### 3.1 Access Update Voluntary U.S. Agent Information

After you have clicked the "*Update Voluntary U.S. Agent Information*" button, the "*Voluntary U.S. Agent Information*" page will be displayed, with your contact information pre-populated in each field (**Figure 4**). You can change any field. To submit the changes, click the "*Submit*" button. The FFR system will send email notifications on the details of your contact information changes to you, and to the foreign facilities.

From the *"Update Voluntary U.S. Agent Information"* page, you can also deactivate your U.S. Agent I.D. by clicking the *"Deactivate U.S. Agent I.D"* button.

**Note:** The U.S. Agent's email address cannot be changed to an email address in use by a representative of one of the agent's foreign food facilities.

#### Figure 4 - Update Voluntary U.S. Agent Information Page

| FFR Home                                | Voluntary U.S. Agent Information                                                         |           |            |                  |           |
|-----------------------------------------|------------------------------------------------------------------------------------------|-----------|------------|------------------|-----------|
| Biennial Registration Renewal -<br>2020 | Deactivate U.S. Agent I.D.                                                               |           |            |                  | Clear     |
| Register a Food Facility                | Are you an individual, partnership, corporation, or association?                         |           |            |                  |           |
| Update Facility Registration            | Individual                                                                               |           |            |                  |           |
| Cancel Registration                     | Title (Optional)                                                                         | Telephone | e Number   |                  |           |
| Search Facility Registrations           |                                                                                          | 001       | 240        | 111111           | Ext       |
| Link Registration to your Account       | First Name                                                                               | Country   | Area       | Phone Number     | Extension |
|                                         | Jane                                                                                     | Emergenc  | y Contact  | Telephone Number |           |
| Manage Registrations Among<br>Accounts  |                                                                                          | 001       | 240        | 1212121          |           |
|                                         | Middle Name (Optional)                                                                   | Country   | Area       | Phone Number     |           |
| Confirm Receipt Code                    |                                                                                          | Fax Numb  | er (Optior | nal)             |           |
| Retrieve Registration PIN               | Last Name                                                                                | 001       | Area       | Fax              |           |
| View Registration (U.S. Agent           | Doe                                                                                      | Country   | Area       | Fax Number       |           |
| only)                                   | Country/Area                                                                             | E-Mail Ad | dress      |                  |           |
| U.S. Agent Voluntary Identification     |                                                                                          | test@fda  | .hhs.gov   |                  |           |
| System                                  |                                                                                          | Confirm E | -Mail Add  | ress             |           |
|                                         | Street Address, Line 1                                                                   | test@fda  | .hhs.gov   |                  |           |
|                                         | 123 Test Stree                                                                           |           |            |                  |           |
|                                         | Street Address, Line 2 (Optional)                                                        |           |            |                  |           |
|                                         | Zip Code                                                                                 |           |            |                  |           |
|                                         | 20878                                                                                    |           |            |                  |           |
|                                         | Please enter 'NONE' in Zip Code field if Zip Codes are not used in selected Country/Area |           |            |                  |           |
|                                         | City                                                                                     |           |            |                  |           |
|                                         | Darnestown                                                                               |           |            |                  |           |
|                                         |                                                                                          |           |            |                  |           |
|                                         | State/Province/Territory                                                                 |           |            |                  |           |

#### 3.2 Access Manage Registrations

After you have clicked the "*Manage Registrations*" button, the "*Manage Registrations*" page will be displayed (**Figure 5**). This page displays the facility address and receipt code for each foreign food facility associated with your U.S. Agent I.D. or contact information. From this page, you can agree to be the U.S. Agent for a foreign food facility by clicking the "*Accept Assignment*" button ("checkmark" icon) in the Action column. Or you can reject an assignment as the U.S. Agent to the foreign food facility by clicking the "*Reject Assignment*" button ("x" icon). Alternatively, you can accept or reject an assignment using

the "*Confirm Receipt Code*" option by entering the receipt code from the Initial Agent Assignment notification email. The acceptance or rejection from the "*Confirm Receipt Code*" option will be updated in "*Manage Registrations*".

Any foreign food facility registration that you have accepted will display a "*View Registration*" button ("eye" icon) next to the "*Reject Registration*" button ("x" icon) in the Action column. Clicking the "*View Registration*" button will allow you to view the details of the registration. At any time, you can reject an assignment.

| Food Facility Registrat                       | ion                                                   |                              |                                                                                                   | 0 🖨          |  |  |
|-----------------------------------------------|-------------------------------------------------------|------------------------------|---------------------------------------------------------------------------------------------------|--------------|--|--|
| FFR Home > U.S. Agent Voluntary I             | FFR Home > U.S. Agent Voluntary Identification System |                              |                                                                                                   |              |  |  |
| FFR Home                                      | Manage Registrations                                  |                              |                                                                                                   |              |  |  |
| Biennial Registration Renewal -<br>2020       | Show 10                                               | ✓ entries                    | Filter:                                                                                           |              |  |  |
| Register a Food Facility                      | Action                                                | Facility name                | Facility Address                                                                                  | Receipt Code |  |  |
| Update Facility Registration                  | ۲ ک                                                   | ggug                         | ryryryry, kjkjhjgjgjj 4535434, Cambodia                                                           | ××0028       |  |  |
| Cancel Registration                           | ۲ ک                                                   | grgergre                     | xaxa, ghkgk asadasdas, Korea, North                                                               | 0JF46g       |  |  |
| Cancer Negistration                           | ۵ ۵                                                   | HANNAH POWER                 | Box 16625 Bo Mariana Road 909, Humacao 00791,                                                     | fe0524       |  |  |
| Search Facility Registrations                 | 0 8                                                   | iii info                     | Rua Rio do Vale. Torres Vedras 2560-232. Portugal                                                 | 88hA7G       |  |  |
| Link Registration to your Account             | 0 0                                                   | iii info foreign facility    | 4000 Legato Rd., taiwan city 22102, Taiwan                                                        | x759h3       |  |  |
| Manage Davishalized Associ                    | 00                                                    | iii info New                 | Rua Rio do Vale, Torres Vedras NONE, Brazil                                                       | Ajf34g       |  |  |
| Accounts                                      | <ul><li>O</li></ul>                                   | iii info updated             | Rua Rio do Vale1, Torres Vedras 2560-232, Portuga                                                 | 0B24EJ       |  |  |
| Confirm Respirit Code                         | ۲ ک                                                   | Information Innovators, Inc. | Belleaire Circle, Chennai NONE, India                                                             | 6507aJ       |  |  |
| Retrieve Registration PIN                     | • •                                                   | Ne- Sandy Food Corp          | 8888 Town And Country Blvd, Ellicott City 21043-<br>3027, UNITED STATES MINOR OUTLYING<br>ISLANDS | b7bFl2       |  |  |
| View Registration (U.S. Agent                 | gent Need Rece                                        |                              | 913 highland ridge ave, 222, tutuiuy 20908, Gabon                                                 | xx7d4x       |  |  |
| only)                                         | Showing 21                                            | to 30 of 57 entries          | Previous 1 2 3 4                                                                                  | 5 6 Next     |  |  |
| U.S. Agent Voluntary Identification<br>System |                                                       |                              |                                                                                                   |              |  |  |

#### Figure 5 - Access the Manage Registrations Page

## 3.3 Access Add Potential Foreign Facilities

After you have clicked the "*Add Potential Foreign Facilities*" button, the *Add Potential Foreign Facilities* page will be displayed (**Figure 6**). From this page, you can add the name and address of foreign food facilities that you expect to represent in the future. After you have clicked the "*Add Facility*" button, the foreign food facility will be added to a table. You can add multiple potential foreign food facilities. From the table, you can modify or delete a potential foreign facility. To update the system with your potential foreign food facilities, click the "*Submit*" button.

If the foreign food facility representative enters your U.S. Agent I.D. in Section 7 during the creation of a foreign facility registration, the representative will be able to view the details of your U.S. Agent's contact information automatically. Upon submission of the foreign food facility registration by the facility representative, the facility listed in your "Add Potential Foreign Facilities" table will move to the "*Manage Registrations*" table.

Likewise, the foreign food facility representative could enter your U.S. Agent email address, along with your address details in Section 7, instead of your U.S. Agent I.D. Upon submission of the foreign food facility registration by the facility representative, the facility listed in your "*Add Potential Foreign Facilities*" table will move to the "Manage Registrations" table.

In both instances, the FFR system will automatically accept the foreign food facility for you. You do not have to formally accept the potential foreign food facility.

| Food Facility Registrat                       | ion                                                                                                    | 0 🖶                                                                                                |  |  |  |
|-----------------------------------------------|----------------------------------------------------------------------------------------------------|----------------------------------------------------------------------------------------------------|--|--|--|
| FFR Home > U.S. Agent Voluntary I             | dentification System                                                                                                    |                                                                                                    |  |  |  |
| FFR Home                                      | Add Potential Foreign Facilities                                                                                                    |                                                                                                    |  |  |  |
| Biennial Registration Renewal -<br>2020       | <ul> <li>Please select the "Add Facility" button to add a pote</li> <li>Please use the "Delete" (X) or "Edit" (A) icons in to</li> </ul> | foreign facility to the table.<br>ction column to Delete or Edit a facility in the facility table. |  |  |  |
| Register a Food Facility                      | Please select the "Submit" button to save your chan                                                                                      | iges to the system.                                                                                |  |  |  |
| Update Facility Registration                  | Facility Name                                                                                                    | Country/Area                                                                                       |  |  |  |
| Cancel Registration                           |                                                                                                    | Please Select a Country/Area                                                                       |  |  |  |
| Search Facility Registrations                 | Street Address, Line 1                                                                                                    | State/Province/Territory                                                                           |  |  |  |
| Link Registration to your Account             |                                                                                                    | [Please Select]                                                                                    |  |  |  |
| Manage Registrations Among<br>Accounts        | Street Address, Line 2 (Optional)                                                                                                    | Zip/Postal Code                                                                                    |  |  |  |
| Confirm Receipt Code                          | City                                                                                                    | Please enter 'NONE' in Zip Code field if Zip Codes are not used<br>in selected Country/Area        |  |  |  |
| Retrieve Registration PIN                     |                                                                                                    |                                                                                                    |  |  |  |
| View Registration (U.S. Agent<br>only)        |                                                                                                    |                                                                                                    |  |  |  |
| U.S. Agent Voluntary Identification<br>System | Show 10 - entries                                                                                                    | Filter:                                                                                            |  |  |  |
|                                               | Action Facility Name                                                                                                    | Facility Address                                                                                   |  |  |  |
|                                               | 🗙 🖋 A-Tek                                                                                                    | 123 Japan road, tokyo, Aichi 678678687, JAPAN                                                      |  |  |  |
|                                               | Showing 1 to 1 of 1 entries                                                                                                    | Previous 1 Next                                                                                    |  |  |  |

#### Figure 6 - Access the Add Potential Foreign Facilities Page

## 4 Access Foreign Food Facility Registration Section 7 – United States Agent

When registering a Foreign Facility Registration as part of the "*Register a Food Facility*", "*Update Facility Registration*", or "*Biennial Registration Renewal*" options, g, you will be asked whether you have a U.S. Agent I.D. in Section 7: United States Agent (**Figure 7**).

#### Figure 7 - U.S. Agent ID in Section 7

```
Section 7: United States Agent
Do you have U.S. Agent ID from the U.S. Agent you are trying to identify?
O Yes O No
```

If you select "*No*" you will be able to fill out the U.S. Agent contact information manually, as you do today. However, if you select "*Yes*", you will be able to enter the U.S. Agent I.D. (**Figure 8**):

#### Figure 8 - U.S. Agent ID Search

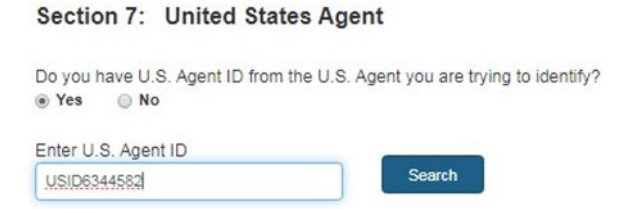

After entering the U.S. Agent I.D., and clicking the "*Search*" button, you will see the U.S. Agent details in a table (**Figure 9**). Continue with the submission if this is the correct agent. If the correct agent is not displayed, you can delete the agent by selecting the "*Delete*" icon the Action column. Enter another U.S. Agent I.D. or enter the agent contact information manually.

#### Figure 9 - U.S. Agent Contact Information Table

| Section       | Section 7: United States Agent |                    |                                                           |                     |                                             |                     |  |
|---------------|--------------------------------|--------------------|-----------------------------------------------------------|---------------------|---------------------------------------------|---------------------|--|
| Do you<br>Yes | have U.S. Agent ID             | from the U.S. Age  | nt you are trying to                                      | identify?           |                                             |                     |  |
| Action        | U.S. Agent                     | U.S. Agent<br>Name | Address                                                   | Telephone<br>Number | Emergency<br>Contact<br>Telephone<br>Number | E-Mail Address      |  |
| ×             | USID6344582                    | John Z Doe         | 123 Test ST,<br>Alexandria, VA<br>22308, UNITED<br>STATES | 703-7778888         | 703-7776666                                 | johndoe@testing.com |  |

## 5 Access Foreign Food Facility Registration Submission Confirmation

If the U.S. Agent has identified your facility in advance (as a potential facility), your postsubmission confirmation will change (**Figure 10**). You will receive your registration number and Pin Number immediately because the U.S. Agent has already agreed to represent your facility.

#### Figure 10 - Foreign FFR Post-Submission - U.S. Agent Confirmation In Advance

| U.S. Department of Health and Human Services  |                                                                    |                                                                                      |  |  |  |  |
|-----------------------------------------------|--------------------------------------------------------------------|--------------------------------------------------------------------------------------|--|--|--|--|
| FURLS FOOD Facilit                            | y Registration                                                     | FURLS Home   FFR Home                                                                |  |  |  |  |
| Food Facility Registration                    | n                                                                  | 0 🖨                                                                                  |  |  |  |  |
| FFR Home > Register a Food Facility           |                                                                    |                                                                                      |  |  |  |  |
| FFR Home                                      | Registration Successful 🗸                                          |                                                                                      |  |  |  |  |
| Biennial Registration Renewal - 2022          | n Renewal -<br>Your Registration Number is '                       |                                                                                      |  |  |  |  |
| Register a Food Facility                      | Your registration's expiration date is 12/31/2020                  |                                                                                      |  |  |  |  |
| Cancel Registration                           | Please keep the registration number and PIN for your record        | tration number and PIN for your records. The registration number is required for all |  |  |  |  |
| Search Facility Registrations                 | registration was initially submitted as a paper form. Please refer | to the help section for more details.                                                |  |  |  |  |
| Link Registration to your Account             |                                                                    |                                                                                      |  |  |  |  |
| Manage Registrations Among<br>Accounts        |                                                                    |                                                                                      |  |  |  |  |
| Confirm Receipt Code                          |                                                                    |                                                                                      |  |  |  |  |
| Retrieve Registration PIN                     |                                                                    |                                                                                      |  |  |  |  |
| View Registration (U.S. Agent only)           |                                                                    |                                                                                      |  |  |  |  |
| U.S. Agent Voluntary Identification<br>System |                                                                    |                                                                                      |  |  |  |  |

If the U.S. Agent has not agreed to represent your facility in advance, the post- submission confirmation screen will not change. It will remain as it is today.